# "就在江苏"智慧就业服务平台 单位操作指南

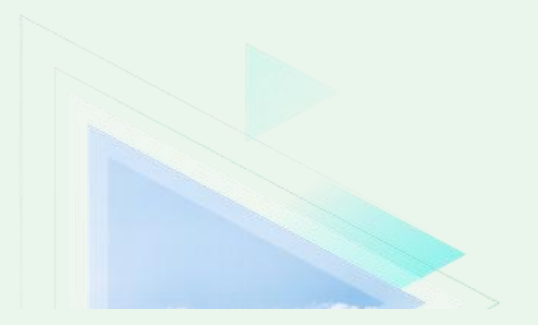

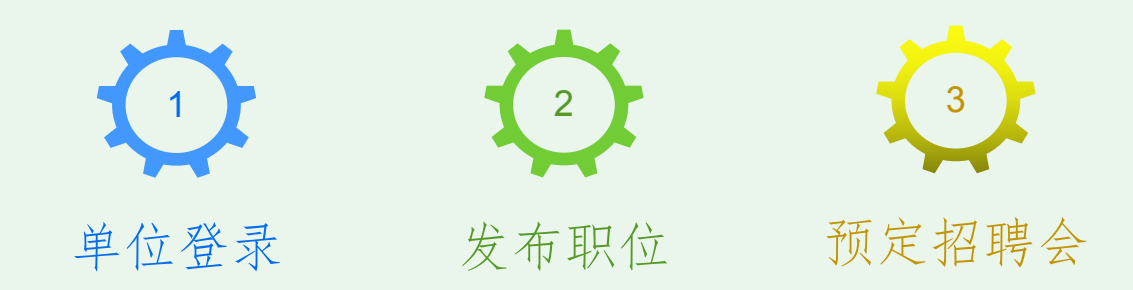

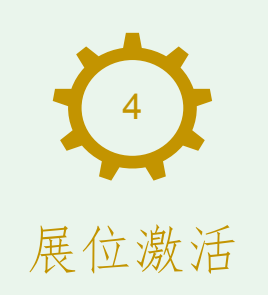

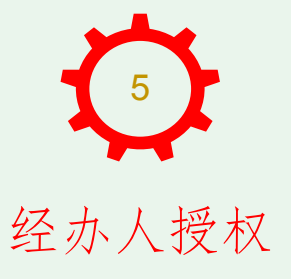

### 1、单位登录

单位用户登录<u>"就在江苏"智慧就业服务平台</u>"网站,地址: (https://www.js365job.com/recruitment/home)

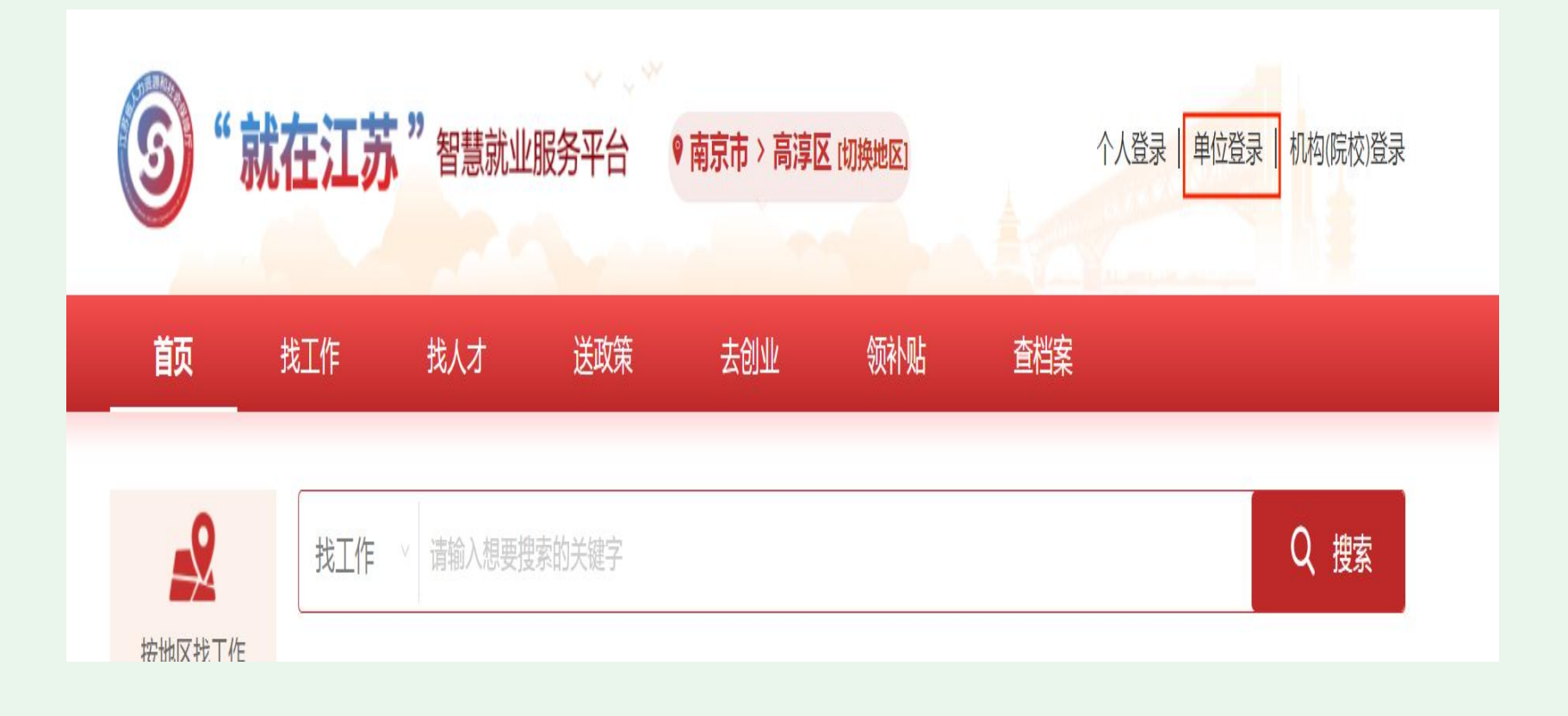

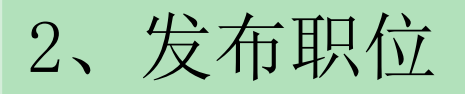

单位用户登录后,可以通过【职位管理】->【发布职位】功能发 布职位。

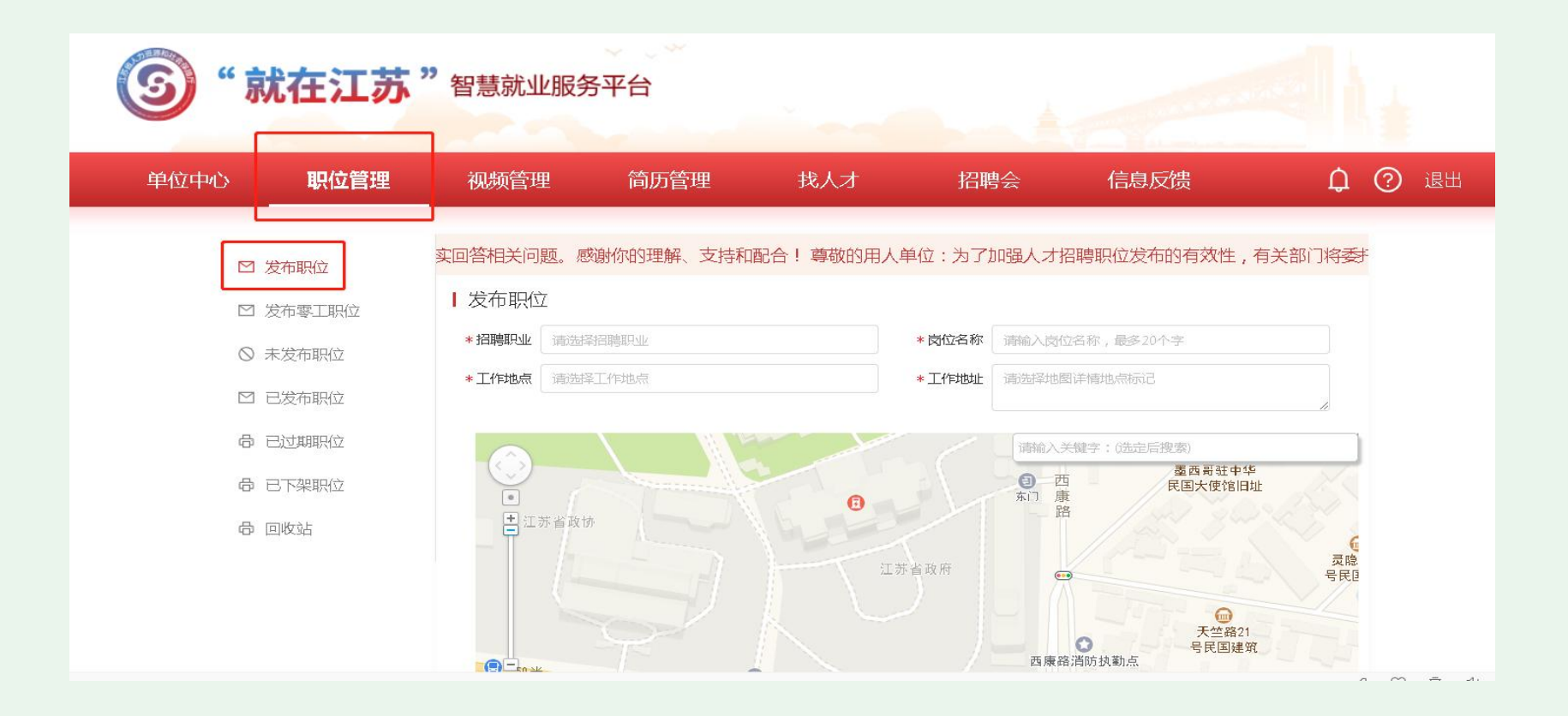

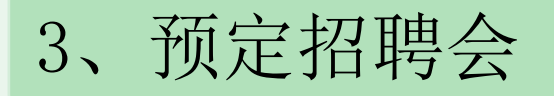

#### 3-1: 点击【招聘会】,点击需要参加的招聘会名称右侧的【我要预 定】按钮,跳转至招聘会详情页。

| <b>⑤</b> "就在江苏"                                                                                                    | ? 智慧就业服务平台                                                                                                    |                                                                                                    | 1                                                                                           |                                                                                                    |           |
|----------------------------------------------------------------------------------------------------|----------------------------------------------------------------------------------------------------|----------------------------------------------------------------------------------------------------|---------------------------------------------------------------------------------------------|----------------------------------------------------------------------------------------------------|-----------|
| 单位中心    职位管理                                                                                                    | 视频管理   简历管理                                                                                                    | 找人才                                                                                                    | 招聘会                                                                                         | 信息反馈                                                                                                    | 🗘 ? 退出    |
| <ul> <li>□ 単位招聘会预定</li> <li>□ 招聘会预定审核结果</li> <li>品 管理招聘会职位</li> <li>□ 收到招聘会简历</li> <li>□ 招聘会参加情况统计</li> <li>□ 职业指导活动</li> </ul> | <ul> <li>单位招聘会预定</li> <li>按时间: 开始~ 结束 按绘:</li> <li>2023年高淳区新春网络招聘:<br/>主办单位:南京市高淳区人为资:<br/>订展电话:025-68901036</li> <li>高淳区2023年"创响江苏"<br/>主办单位:南京市高淳区人力资:<br/>剩余展位:37/59</li> </ul> | <ul> <li>カ地: 南京市高淳区 ::</li> <li>会 2022-12-26 00:00 至 2023-</li> <li>原和社会保障局 承办单位</li> <li>春风行动专场招聘会第二期</li> <li>原和社会保障局 承办单位</li> <li>订属电话</li> </ul> | 按形式:<br>02-19 02:00<br>Z:南京市高淳区劳动就业管理<br>2023-02-01 09:00 至 2023-0<br>Z:<br>5: 025-68901036 | 按状态: 进行中 <ul> <li>文 査询(Q)</li> <li>2 清</li> <li>2 神心</li> <li>我要</li> </ul> <ul> <li>02-01 11:00</li> <li>我要</li> </ul> | ✓ 屏(A) 预定 |
|                                                                                                    |                                                                                                    | 2 1                                                                                                    |                                                                                             |                                                                                                    |           |

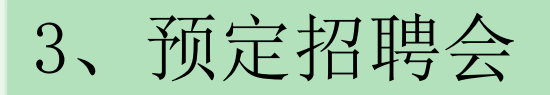

#### 3-2: 选择绿色的未预定展位。

| 首页        | 找工作               | 我人才                                           | 送政策       | 去创业            | 令页补卜贝占            | 查档案     |           | 🔓 单位中心 |
|-----------|-------------------|-----------------------------------------------|-----------|----------------|-------------------|---------|-----------|--------|
| 现场招聘      | 唐会 高淳区2023        | 3年"创响江苏"春[                                    | 风行动专场招聘会第 | 弯二期            |                   |         |           | 1      |
|           |                   |                                               |           |                |                   |         | 可预定       |        |
| 举办时间      | : 2023-02-01 09:0 | 0 至 2023-02-01 11:                            | :00 报名    | 5时间:2023-01-30 | 09:00 至 2023-01-3 | 1 17:00 | 参展单位: 20  |        |
| 指导单位 通知单位 | : 南京市高淳区 共动       | 60線相在会保障局<br>計40倍理由心                          |           |                |                   |         | 职位数: 73   |        |
| 联系电话      | : 025-68901036    | ALLE PATHADA                                  |           |                |                   |         | 剩余展位数: 37 |        |
| 举办地点      | : 高淳经济开发区古        | 檀大道1号(区人力资                                    | 3原市场)     |                |                   |         |           |        |
| 招聘会介绍     | 绍:高淳区综合性现         | 场招聘会                                          |           |                |                   |         |           |        |
| 参会单位      | 7 招聘职             | 位 预定                                          | 展位        |                |                   |         |           |        |
|           | 选择展位              |                                               | 参会人信息     |                | 参会职位              |         | 预约成功      |        |
|           |                   |                                               | T.        | 高淳区人力资源市       | 场                 |         |           |        |
|           |                   |                                               |           |                |                   |         |           |        |
|           |                   |                                               | 1,1,222   |                |                   |         |           |        |
|           | 未预定 💼 🖬           | 3. 💼 8. 19 - 19 - 19 - 19 - 19 - 19 - 19 - 19 | 定         |                |                   |         |           |        |
|           |                   | 注:1                                           | 与些场地展位图比  | 较大,会以拉取滚       | 动条形式展示全部          | 『展位。    |           |        |
|           |                   | 1                                             | ſ         | ㅋ৮             | 21                | 1       |           |        |
|           |                   |                                               |           |                |                   | 1       |           |        |
| 51        | 1 52 53           | 54 55                                         | 56 57 58  | 3 59 60        |                   |         |           |        |
| 50        | 49 49             | 47 46                                         | 45 44 49  |                |                   |         |           |        |
| 30        | 45 46             |                                               |           | 42 41          |                   |         |           |        |

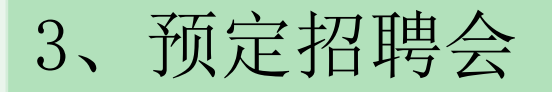

3-3: 添加参会人信息,单位如果添加多个参会人,默认第一个添加的为主参会人,主参会人可更改,参会人信息添加完毕,点击【下一步】按钮。

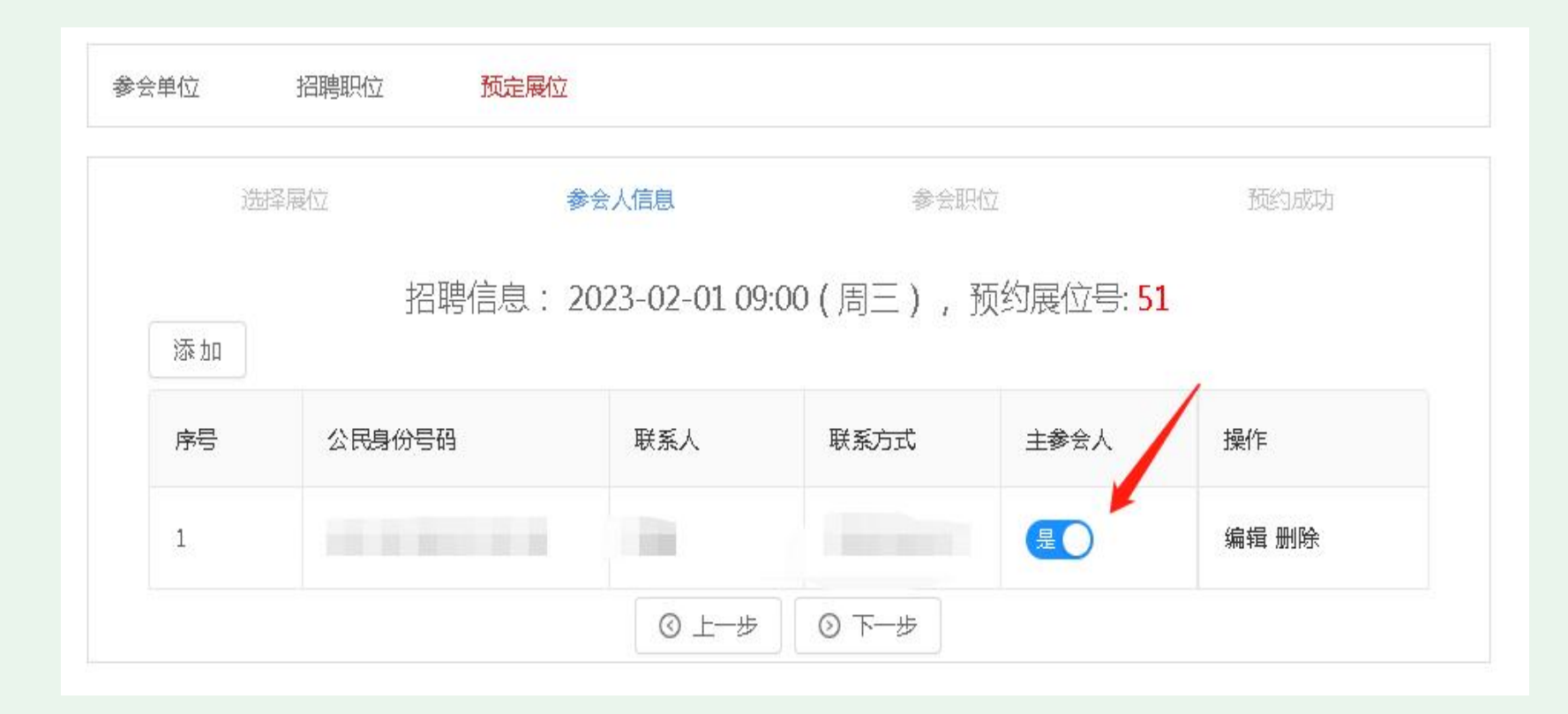

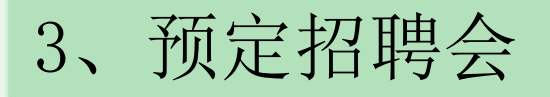

3-4: 勾选招聘职位,点击【提交预约信息】按钮,跳转至【预约成功】页面。

|   | 选择展位 | 参会人信息   |      | 参会职位          | 预约成功  |    |
|---|------|---------|------|---------------|-------|----|
|   | 职位   | 零工职位    |      | 请输入职位名称关键字进行排 | 攈 搜索  | 蕠  |
| ~ | 序号   | 职位名称    | 学历要求 | 工作地点          | 职位描述  |    |
|   | 1    | 高级软件工程师 | 大学本科 | 江苏省南京市高淳区     | 适应能力强 |    |
|   |      |         |      |               | < 1   | 1> |

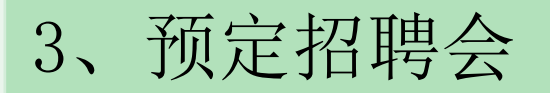

#### 3-5: 预约成功后,等待经办人员后台审核。

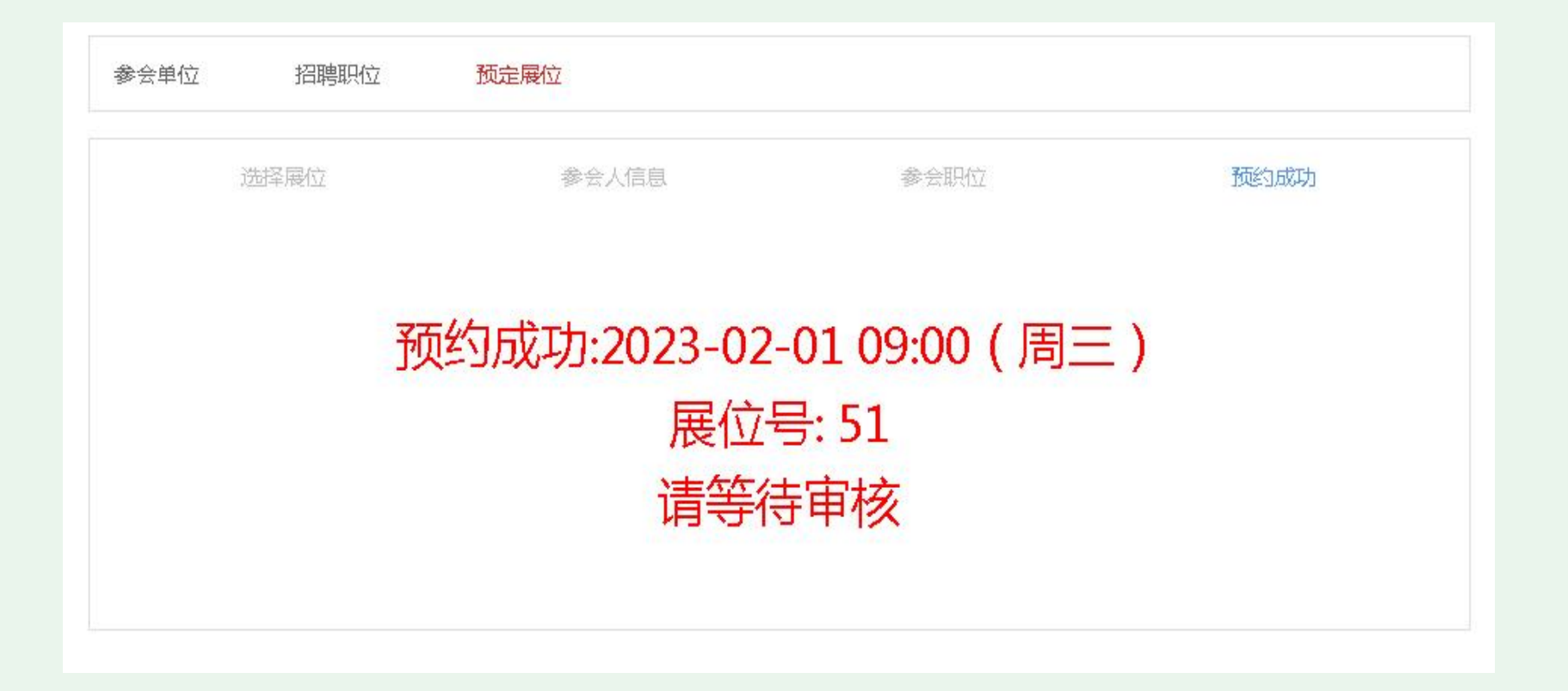

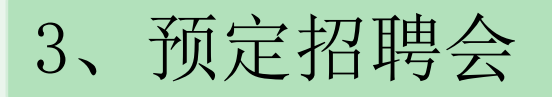

3-6: 单位可以在【招聘会预定审核结果】功能中查看所预约的招聘会的 审核结果。

| 单位中心 | > 职位管理                                                  | 视频管                       | 管理 简历管理                     | 找人才            | 招聘   | 숲 | 信息反馈        | ¢              | ? | 退出 |
|------|---------------------------------------------------------|---------------------------|-----------------------------|----------------|------|---|-------------|----------------|---|----|
|      | <ul> <li>单位招聘会预定</li> <li><b>2</b> 招聘会预定审核结果</li> </ul> | ┃ 招聘会<br><sup>招聘会名称</sup> | 会预定审核结果                     | 招聘会类型:         |      |   | Q,查询(Q)     | <b>凤</b> 清屏(A) |   |    |
|      | ▲ 管理招聘会职位<br>図 收到招聘会简历 1                                | 序号 ‡<br>1                 | 招聘会名称<br>高淳区2023年"创响江苏"春风行; | 展位编号<br>动专场 51 | 举办方式 | ¥ | 操作<br>查看 撤销 |                |   |    |
|      | ☑ 招聘会参加情况统计<br>圓 职业指导活动                                 |                           | · 拍聘☆弟期                     |                |      |   | 共1条数据 < 1   | > 5条/页∨        |   |    |

## 4、激活展位

招聘会预约审核通过后,单位线下参会时通过"苏心聘"微信 小程序的扫一扫功能进行展位激活。

提醒:非企业账号经办人员只有通过经办人员授权之后方可登陆。

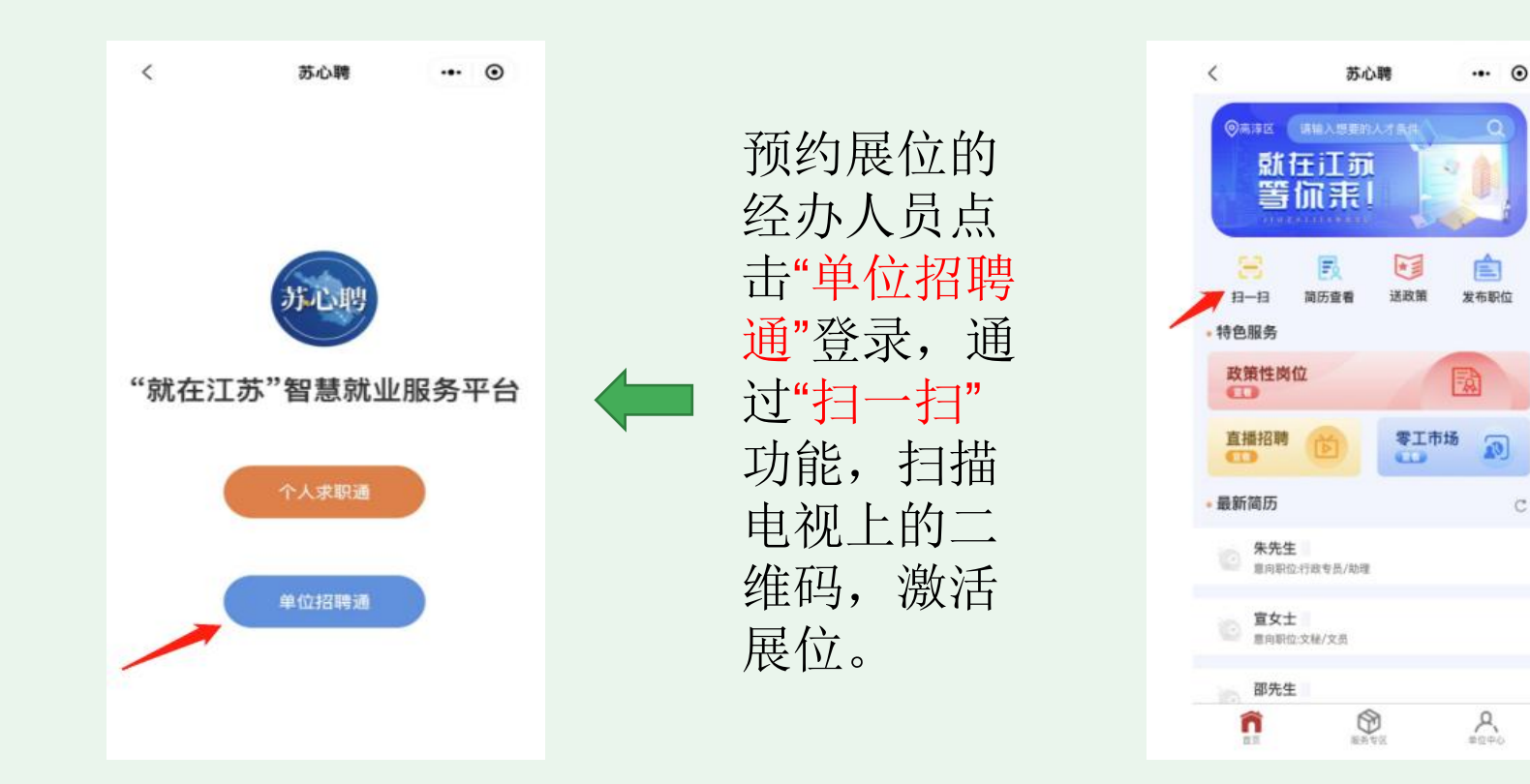

## 5、经办人授权

## 经办人员授权请登陆: 江苏人社网办大厅 (https://rs.jshrss.jiangsu.gov.cn/index/)

| 大厅首页 | 个人办事 单位办事 查询服务    | 服务清单 | E题服务 公示公告 🌔 🔗 南京市高淳区人力           |
|------|-------------------|------|----------------------------------|
|      | 大厅首页 个人办事         | ŧ    | 授权管理创建经办用户                       |
|      | 命 单位主页            |      | ①开通说明                            |
|      |                   |      | 1.管理员可以办理全业务并设<br>置经办人。          |
|      | ◇ 单位仅四单<br>創 単位の件 |      | 2.经办人只能力理授权范围内<br>的业务。           |
|      | Qa 单位快递<br>经办人管理  |      | 3.开通的管理员或经办人必须<br>先实名注册过个人用户。    |
|      | □ 机构管理            |      | 4.添加成功后需要当事人前往<br>江苏智慧人社APP【我的】- |
|      |                   |      | 【企业服务】确认并设置密                     |